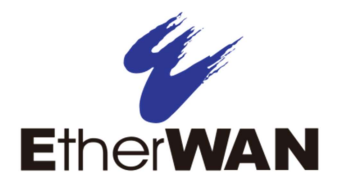

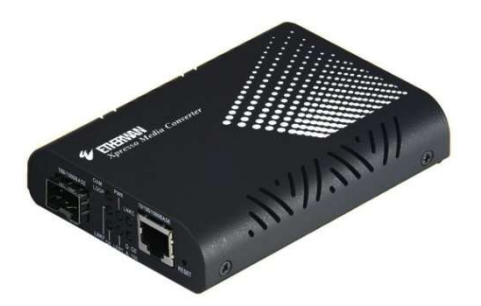

EL2321 Managed 10/100/1000BASE-TX to 100/1000BASE-FX Dual Rate Media Converter

# **User's Guide**

## **FCC Statement**

The FCC (Federal Communications Commission) restricts the amount of radio frequency emission and radiation coming from computer equipment. The equipment introduced in this manual has been tested and found to comply with the

limits for a Class A digital device pursuant to Part 15 of the FCC rules. These limits are designed to provide reasonable protection against harmful interference when the equipment is operated in a commercial environment.

This equipment generates, uses, and can radiate radio frequency energy, and if not installed and used in accordance with the instruction manual, may cause harmful interference to radio communications.

Operation of this equipment in a residential area is likely to cause harmful interference in which case the user is required to correct the interference at his/her own expense. Any changes or modifications not expressly approved by the manufacture would void the user's authority to operate the equipment.

## Trademarks

Product names mentioned in this manual may be trademarks or registered trademarks of those products.

All trademarks or brand names mentioned are properties of their respective owners.

## Preface

This OAM Managed 10/100/1000BASE-TX to 1000BASE-FX or 100/1000BASE SFP Dual Rate Media Converter can be monitored and configured through management via SNMP or browser interface. This manual describes how to install and use the Media Converter. The Media Converter introduced here provides one channel media conversion solution:

10/100/1000Base-TX to 1000Base-FX or 100/1000Base SFP interface

This Media Converter fully complies with IEEE802.3 10BASE-T, 802.3u 100BASE-TX, 802.3ab 1000BASE-T, 802.3z 1000BASE-X Ethernet standards.

In this manual, you will find:

- Product overview
- Features on the media converter
- Illustrative LED functions
   Installation instructions
- Installation instructionsSystem configuration
- Specifications

2

## **Table of Contents**

| FCC Statement                                                                                                    | I         |
|----------------------------------------------------------------------------------------------------|-----------|
| Trademarks 1                                                                                                    | I         |
| Preface 1                                                                                                    | I         |
| Table of Contents                                                                                                    | 2         |
| Introduction                                                                                                    | 3 3 1 5 5 |
| Installation                                                                                                    | 3         |
| System Configuration       7         Logging on to the Media Converter       7         Main Menu / Local Device Information       8         Local Setting       9         Remote Setting       15         Logout       27 | 773997    |
| Reset Button                                                                                                    | 3         |
| Specifications                                                                                                    | 3         |

## Introduction

The EL2321 Media Converter provides one channel for media conversion between 10/100/1000Base-TX to 1000Base-FX fixed fiber or 100/1000Base SFP interface with link-fault-pass-through function. It is 802.3ah OAM compliant, and can be used as a stand-alone device or with an EtherWAN chassis as shown below.

#### **Product Overview**

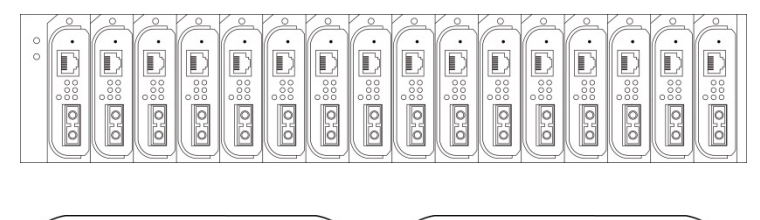

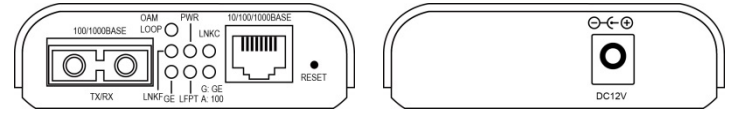

Figure 1:

EL-2321 Media Converter with link-fault-pass-through function

NOTE: Chassis is ordered separately.

#### **Product Features**

- Complies with IEEE802.3 10BASE-T, 802.3u 100BASE-TX, 802.3ab 1000BASE-T, • 802.3z 1000BASE-X
- Complies with IEEE 802.3ah OAM standard • •
- Supports SNMP V1, V2 Management
- Supports IN-BAND Loop Back and Diagnostic
- Gigabit transmission supports 9K bytes jumbo frame • . One fiber interface supports dual rate 100BASE-FX and 1000BASE-SX/LX fiber transmission
- Supports IEEE802.3x Flow controls: Flow control for full duplex and Back pressure • for half duplex
- . Auto-Negotiation, Auto-MDI/MDIX
- Full wire-speed forwarding rate Supports Wall Mounting installation or use with EMC1600 media converter chassis • system.

## Packing List

When you unpack this product package, you will find the items listed below. Please inspect the contents, and report any apparent damage or missing items immediately to your authorized reseller.

- The Media Converter User's Manual •
- •

4

AC to DC Power Adaptor •

## **Physical Ports**

This converter provides one 10/100/1000Base-TX RJ45 port and one 1000Base-FX fixed fiber port or a 100/1000 Dual Rate SFP socket. For the 100Base and 1000Base dual rate SFP socket, it provides options of multi-mode/single-mode or WDM multi-mode/single-mode fiber. For the RJ45 TX port supports auto negotiation and auto MDIX.

### Port Status LEDs

The LED indicators give you instant feedback on status of the converter:

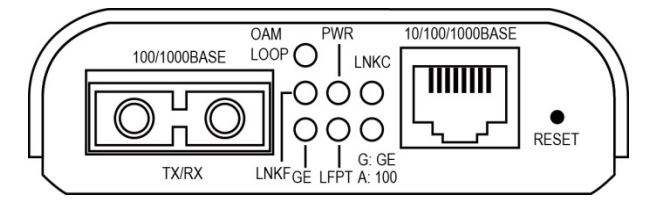

| LED                  | State    | Indication                                                                                                    |
|----------------------|----------|----------------------------------------------------------------------------------------------------|
|                      | Steady   | Power On                                                                                                    |
| PWR (Green)          | Off      | Power Off                                                                                                    |
| Copper Port<br>Speed | Steady   | Green: Copper Port connection at the speed of<br>1000Mbps<br>Amber: Copper Port connection at the speed of<br>100Mbps |
|                      | Off      | Copper Port connection at the speed of 10Mbps                                                                         |
| LNKC (Green)         | Steady   | A valid network connection is established on TX port                                                                  |
|                      | Flashing | Data transmitting                                                                                                    |
|                      | Steady   | When device in OAM Active Mode                                                                                        |
| (Green)              | Flashing | Blinks for 4 seconds if loopback testing pass, when<br>device in OAM Passive Mode                                     |
|                      | Steady   | Fiber port connection at the speed of 1000Mbps                                                                        |
| GE                   | Off      | Fiber port connection at the speed of 100Mbps                                                                         |
|                      | Steady   | A valid network connection is established on TX port                                                                  |
| LINKF (Green)        | Flashing | Data transmitting                                                                                                    |
|                      | Steady   | LFPT function enabled                                                                                                 |
| LFPT (Green)         | Off      | LFPT function disabled                                                                                                |

5

## Installation

This chapter gives step-by-step installation instructions for the Converter.

Selecting a Site for the Equipment

As with any electric device, you should place the equipment where it will not be subjected to extreme temperatures, humidity, or electromagnetic interference. Specifically, the site you select should meet the following requirements:

- The ambient temperature should be between 0 to 50 degrees Celsius (32 and 122 degrees Fahrenheit).
- The relative humidity should be less than 95 percent, non-condensing.
- Surrounding electrical devices should not exceed the electromagnetic field (RFC) standards for IEC 801-3, Level 2 (3V/M) field strength.
- Make sure that the equipment receives adequate ventilation. Do not block the ventilation holes of the equipment.
- The power outlet should be within 1.8 meters of the product.

#### Connecting to Power

This Converter is a plug-and-play device.

Connect the supplied AC to DC power adapter to the receptacle at the back of the converter.

Attach the plug into a standard AC outlet.

#### Installing in a Chassis

The Converter is designed to fit into any of the expansion slots on an EtherWAN rackmount chassis.

- Unscrew the carrier from the desired expansion slot on the chassis.
- Fit the converter onto the carrier.
- When the converter is completely seated onto the carrier, insert the carrier to the guide rails of the expansion slot.
- Carefully slide in the carrier until it is fully and firmly fit the chassis.
- Fasten the carrier to the chassis by the screws.

NOTE: Never insert any converter into the chassis directly without using the supplied carriers. The carriers allow secure and consistent placement of the converters into the chassis' backplane without causing any damage.

7

## **System Configuration**

This chapter provides network managers and system administrators with information about how to configure the OAM Managed 10/100/1000BASE-TX to 100/1000BASE-FX Dual Rate Media Converter via the Web Browser.

Logging on to the Media Converter

| OAM 10/100/10 | 00BASE-TX to 100/1000BASE-FX Dual Rate Media Converter |
|---------------|--------------------------------------------------------|
| τ             | Jsername: admin                                        |
| 1             | Password                                               |
|               | Login                                                  |

The default IP Address for the media converter is 192.168.1.10. Enter the factory default Username (admin). Enter the factory default Password (no password). Then click on the "Login" button to log on.

8

## Main Menu / Local Device Information

| 41                              | Local                                                                             | Device Inform                             | ation                                                |
|---------------------------------|-----------------------------------------------------------------------------------|-------------------------------------------|------------------------------------------------------|
| 1                               | MAC Address                                                                       | 00:e0:b3:11:16:7b                         |                                                      |
| herWAN                          | Software Version                                                                  | 1.0.4                                     |                                                      |
|                                 | Firmware Date                                                                     | 2012/09/10                                |                                                      |
| work Information                | IP Address                                                                        | 192.168.1.11                              |                                                      |
| al Sotting                      | Gateway                                                                           | 0.0.0.0                                   |                                                      |
| arsening                        | Subnet Mask                                                                       | 255.255.255.0                             |                                                      |
| Remote Setting                  | Description                                                                       |                                           |                                                      |
| emote Setting                   | Description                                                                       | and Dort Statu                            | -                                                    |
| emote Setting                   | L                                                                                 | ocal Port Statu                           | s                                                    |
| emote Setting<br>hols<br>Logout | Lo                                                                                | ocal Port Statu<br>TP                     | S<br>FX                                              |
| mote Setting<br>ols<br>Logout   | Ports<br>Signal detect(SD)                                                        | D <b>cal Port Statu</b><br>TP<br>Detected | S<br>FX<br>Detected                                  |
| note Setting<br>ols<br>Logout   | Ports<br>Signal detect(SD)<br>Link status                                         | ocal Port Statu<br>TP<br>Detected<br>On   | S<br>FX<br>Detected<br>On                            |
| mote Setting<br>ols<br>Logout   | Link status<br>Speed                                                              | Detected<br>On<br>1000M                   | S<br>FX<br>Detected<br>On<br>1000M                   |
| mote Setting<br>ols<br>Logout   | Link status<br>Signal detect(SD)<br>Link status<br>Speed<br>Duplex mode           | Detected<br>On<br>1000M<br>Full           | S<br>FX<br>Detected<br>On<br>1000M<br>Full           |
| mote Setting<br>ols<br>Logout   | Ports<br>Signal detect(SD)<br>Link status<br>Speed<br>Duplex mode<br>Flow control | Detected<br>On<br>1000M<br>Full<br>Enable | S<br>PX<br>Detected<br>On<br>1000M<br>Full<br>Enable |

The information displayed on this page gives specific device information, network information, and port status for the EL2321 and for a remote device that supports OAM.

## Local Setting

## IP Configuration

| EtherWAN                                                                                                    |                                                                              |
|----------------------------------------------------------------------------------------------------|------------------------------------------------------------------------------|
| Network Information                                                                                                    | DHCP Client Disable •                                                        |
|                                                                                                    | IP Address 192.168.1.11                                                      |
| Local Setting                                                                                                    | Subnet Mask 255.255.0                                                        |
| IP Configuration                                                                                                    | Gateway 0.0.0.0                                                              |
| Password Setting                                                                                                    | Description                                                                  |
| Converter Configuration<br>Port Configuration<br>MIB Counter<br>SNMP Configuration<br>SNMP Community Setting<br>VLAN<br>Q-in-Q | Apply<br>Warning: Description field can only be a number, in English or '*@' |
| Remote Setting                                                                                                    |                                                                              |
| Tools                                                                                                    |                                                                              |

**DHCP Client**: Click "DHCP Client" drop-down menu to choose "Disable" or "Enable" from the "DHCP Client" drop-down list to disable or enable DHCP Client setting for the media converter. You will need to set the IP Address, Subnet Mask, and Gateway manually if DHCP Client is disabled. The IP Address will be provided by DHCP Server if DHCP Client is enabled.

**IP Address**: Click in "IP Address" text box and type a new address to change the IP Address.

Subnet Mask: Click in "Subnet Mask" text box and type a new address to change the Subnet Mask.

**Gateway**: Click in the "Gateway" text box and type a new address to change the Gateway.

**Description**: Click in the "Description" text box and type a description for the media converter. Description field can only be a number, in English, or "\*@\_-".

Apply: Click "Apply" button when you have finished the IP Configuration.

9

| Password Setting                                               |              |                 |   |  |
|----------------------------------------------------------------|--------------|-----------------|---|--|
| Ether WAN<br>Network Information                               |              | Descword Sattin |   |  |
| Local Setting                                                  |              | assword Setting | J |  |
| IP Configuration                                               | Login Name   | admin           |   |  |
| Password Setting                                               | Old Password |                 |   |  |
| Converter Configuration                                        | New Password |                 |   |  |
| MIB Counter                                                    | Confirm      |                 |   |  |
| SNMP Configuration<br>SNMP Community Setting<br>VLAN<br>Q-in-Q |              | Apply           |   |  |
| Remote Setting                                                 |              |                 |   |  |
| Tools                                                          |              |                 |   |  |
| Logout                                                         |              |                 |   |  |

Login Name: The factory default login name "admin" can't be changed.

**Old Password**: Click in "Old Password" text box and type the old password. You must type the old password into this field in order to set a new password.

**New Password**: In the "New Password" field, enter the new password. The password must be "a"-"z", "A"-"Z", "0"-"9", and "\_". The max length is 16 characters.

Confirm: Enter the new password again in this field.

Apply: Click "Apply" button when you have finished Password Setting.

EL2321 User's Guide

10

**Converter Configuration** 

|                                                                                                    | * |                                                                                        |                     |
|----------------------------------------------------------------------------------------------------|---|----------------------------------------------------------------------------------------|---------------------|
| 41                                                                                                    |   | Conve                                                                                  | erter Configuration |
|                                                                                                    |   | Jumbo Frame (9K)                                                                       | Disable      Enable |
| Etherwan                                                                                                    |   | Link Transparent                                                                       | Disable      Enable |
| Network Information                                                                                          |   | Link Loss Carry<br>Forward                                                             | Disable Enable      |
| Local Setting                                                                                                |   | Forward CRC Error<br>Frame                                                             | Drop      Forward   |
| IP Configuration<br>Password Setting                                                                         |   | Forward Pause<br>Frame                                                                 | Drop      Forward   |
| Converter Configuration<br>Port Configuration<br>MIB Counter<br>SNMP Configuration<br>SNMP Community Setting |   | Management<br>Packet High Priority<br>(This function need<br>reset to take<br>effect!) | Disable    Enable   |
| VLAN<br>Q-in-Q                                                                                               |   | Broadcast Storm<br>Filter                                                              | Disable      Enable |
| Remote Setting                                                                                               |   | Multicast Storm<br>Filter                                                              | Disable      Enable |
| Tools                                                                                                    |   | Unknown DA<br>Unicast Storm Filter                                                     | Disable      Enable |
| Logout                                                                                                    |   |                                                                                        | Apply               |

 $\ensuremath{\textbf{Jumbo}}\xspace$  Frame (9K): The media converter can pass packets up to 9KB in size if this function is enabled.

Link Transparent: If the Link Transparent (Link-Fault-Pass-Through) is enabled, the Link Loss Carry Forward will be active.

Link Loss Carry Forward: If this function is enabled, when the UTP port link down, the fiber port will be forced link down. And the fiber will be resumed when UTP port link up.

Forward CRC Error Frame: The CRC error packets will be passed if this function is enabled. Otherwise the CRC error packets will be dropped.

Forward Pause Frame: The media converter will forward pause frame and regard it as a normal packet if this function is enabled.

Management Packet High Priority: Need to reset media converter then this function will take effect. All management packets will be allocated to high priority queue to guarantee bandwidth when Management Packet High Priority is enabled. Media converter will enable QoS and four queues and set queue 3 as strict priority if this function is enabled. All management packets such as 802.3ah OAM and SNMP packets will be in queue 3 to guarantee bandwidth.

Broadcast Storm Filter: If this function is enabled, when too many broadcast packets arrive in a period time, the broadcast packets will be dropped.

**Multicast Storm Filter**: If this function is enabled, when too many multicast packets arrive in a period time, the multicast packets will be dropped.

**Unknown DA Unicast Storm Filter**: If this function is enabled, when too many unknown DA unicast packets arrive in a period time, the unknown DA unicast packets will be dropped.

Apply: Click "Apply" button when you have finished Converter Configuration.

11

EL2321 Media Converter

| 41                                                                                                    | Port Configuration |       |              |                 |                  |                   |                                                                       |               |
|----------------------------------------------------------------------------------------------------|--------------------|-------|--------------|-----------------|------------------|-------------------|-----------------------------------------------------------------------|---------------|
| EtherWAN                                                                                                    | Port               | Link  | Mode         | Flow<br>Control | Ingress          | Rate Limit (kbps) | Egress Rat                                                            | e Limit (kbps |
|                                                                                                    | TP                 | 1000F | Auto Speed • | Enable •        | Not Limit        | • 0               | Not Limit                                                             | 0             |
| Network Information                                                                                                   | FX                 | 1000F | Auto Speed • | Enable •        | Not Limit        | • 0               | Not Limit                                                             | 0             |
| Local Setting<br>IP Configuration<br>Password Setting<br>Converter Configuration<br>Port Configuration<br>MIB Counter |                    |       | Ra           | ite limit       | Apply<br>is 64kb | Refresh           | 512Kb<br>2Mb<br>8Mb<br>50Mb<br>100Mb<br>500Mb<br>User Setting<br>step |               |
| SNMP Configuration<br>SNMP Community Setting<br>VLAN<br>Q-in-Q                                                        |                    |       | Notice : Wh  | en FX linl      | to 1000          | OMbps, the FX mo  | ode can be                                                            | set.          |
| Remote Setting                                                                                                    |                    |       |              |                 |                  |                   |                                                                       |               |
|                                                                                                    |                    |       |              |                 |                  |                   |                                                                       |               |
| Tools                                                                                                    |                    |       |              |                 |                  |                   |                                                                       |               |
| Logout                                                                                                    |                    |       |              |                 |                  |                   |                                                                       |               |

**Mode**: Click "Mode" drop-down menu to choose "Auto Speed", "1000 Full", "100 Full", "100 Half", "10 Full", "10 Half" from the "Mode" drop-down list for TP or FX port.

**Flow Control**: Click "Flow Control" drop-down menu to choose "Disable" or "Enable" from the "Flow Control" drop-down list to disable or enable Flow Control for TP or FX port.

**Ingress Rate Limit (kbps)**: Click "Ingress Rate Limit" drop-down menu to choose the ingress rate limit from the "Ingress Rate Limit" drop-down list for TP or FX port. Or click "Ingress Rate Limit" drop-down menu to choose the "User Setting" from the "Ingress Rate Limit" drop-down list for TP or FX port. Then click in "Ingress Rate Limit" text box and type an ingress rate limit for TP or FX port. The ingress rate limit should be divided exactly by 64 because 64kbps is as a minimal step for ingress rate limit. The program will change the ingress rate limit to 64 automatically if the ingress rate limit is not divided by 64, for example 65.

**Egress Rate Limit (kbps)**: Click "Egress Rate Limit" drop-down menu to choose the egress rate limit from the "Egress Rate Limit" drop-down list for TP or FX port. Or click "Egress Rate Limit" drop-down menu to choose the "User Setting" from the "Egress Rate Limit" drop-down list for TP or FX port. Then click in "Egress Rate Limit" text box and type an egress rate limit for TP or FX port. The egress rate limit should be divided exactly by 64 because 64kbps is as a minimal step for egress rate limit. The program will change the egress rate limit to 64 automatically if the egress rate limit is not divided by 64, for example 65.

Apply: Click "Apply" button when you have finished Port Configuration.

Refresh: Click "Refresh" button to show updated Port Configuration information.

12

#### MIB Counter

13

| 4                                 |                  | MIB Co               | ounters                |         |
|-----------------------------------|------------------|----------------------|------------------------|---------|
| EtherWAN                          | (The fo          | llowing counter mean | is the port received i | number) |
|                                   | Port             | TP                   | FX                     | CPU     |
| Network Information               | Total Bytes      | 234377               | 12914                  | 92371   |
|                                   | Total Pkts       | 2576                 | 22                     | 144     |
| Local Setting                     | Total Error Pkts | 0                    | 0                      | 0       |
| IP Configuration                  | Unicast Pkts     | 248                  | 22                     | 144     |
| Password Setting                  | Multicast Pkts   | 535                  | 0                      | 0       |
| Converter Configuration           | Broadcast Pkts   | 1793                 | 0                      | 0       |
| Port Configuration<br>MIB Counter | 64               | 1837                 | 11                     | 75      |
| SNMP Configuration                | 65-127           | 427                  | 0                      | 0       |
| SNMP Community Setting            | 128-255          | 268                  | 2                      | 3       |
| VLAN                              | 256-511          | 25                   | 0                      | 1       |
| Q-in-Q                            | 512-1023         | 19                   | 2                      | 9       |
| Remote Setting                    | 1024-1518        | 0                    | 7                      | 56      |
|                                   | Undersize Pkts   | 0                    | 0                      | 0       |
| Tools                             | Oversize Pkts    | 0                    | 0                      | 0       |
| Territ                            | Fragments        | 0                    | 0                      | 0       |
| Logout                            | CRC Errors       | 0                    | 0                      | 0       |
|                                   | Jabbers          | 0                    | 0                      | 0       |
|                                   | Drop Events      | 0                    | 0                      | 0       |
|                                   | Pause Frames     | 0                    | 0                      | 0       |
|                                   |                  | Clear                | Refresh                |         |

This page shows local device's MIB (management information base) counters. **Clear**: Click the "Clear" button to reset all MIB counters to zero.

Refresh: Click the "Refresh" button to refresh the MIB counter information.

14

| SNMP Configurat                                  | tion                 |               |   |
|--------------------------------------------------|----------------------|---------------|---|
| EtherWAN<br>Network Information<br>Local Setting |                      |               |   |
| IP Configuration<br>Password Setting             | SNMP                 | Configuration | _ |
| Converter Configuration                          | SNMP Ability         | Disable •     |   |
| MIB Counter                                      | Trap mode            | Disable •     |   |
| SNMP Configuration                               | SNMP Trap IP Address | 0.0.0.0       |   |
| SNMP Community Setting<br>VLAN<br>Q-in-Q         |                      | Apply         |   |
| Remote Setting                                   |                      |               |   |
| U U                                              |                      |               |   |
| Tools                                            |                      |               |   |
| Logout                                           |                      |               |   |

**SNMP Ability**: Click "SNMP Ability" drop-down menu to choose "Disable" or "Enable" from the "SNMP Ability" drop-down list to disable or enable SNMP functions.

Trap Mode: Click "Trap Mode" drop-down menu to choose "Disable" or "Enable" from the "Trap Mode" drop-down list to disable or enable to send trap event to SNMP server.

SNMP Trap IP Address: Click in "SNMP Trap IP Address" text box and type SNMP server's IP address used for trap destination IP.

Apply: Click "Apply" button when you have finished SNMP Configuration.

|                                                                                                    | SNMP Read Community                              |
|----------------------------------------------------------------------------------------------------|--------------------------------------------------|
|                                                                                                    | Add Read                                         |
| Network Information                                                                                                    | Delete Read<br>Community                         |
| Local Setting                                                                                                    | Read Community 1 public                          |
| IP Configuration<br>Password Setting<br>Converter Configuration<br>Port Configuration<br>MIB Counter<br>SMMP Configuration | SNMP Write Community                             |
| SNMP Community Setting<br>VLAN                                                                                             | Delete Write<br>Community                        |
| Q-in-Q                                                                                                    | Write Community 1 private                        |
| Remote Setting                                                                                                    | Apply ClearReadAll ClearWriteAll                 |
| Tools                                                                                                    |                                                  |
| Logout                                                                                                    |                                                  |
|                                                                                                    | Notice: The SNMP support 5 Read/Write Community. |

This media converter supports up to 5 SNMP Read/Write Communities.

SNMP Read Community

Add Read Community: Click in "Add Read Community" text box and type a read community name.

**Delete Read Community**: Click in "Delete Read Community" text box and type a read community name to be deleted.

SNMP Write Community

Add Write Community: Click in "Add Write Community" text box and type a write community name.

**Delete Write Community:** Click in "Delete Write Community" text box and type a write community name to be deleted.

 $\label{eq:clearReadAll: Click "ClearReadAll" button to clear all read community names.$ 

ClearWriteAll: Click "ClearWriteAll" button to clear all write community names.

Apply: Click "Apply" button when you have finished SNMP Community Setting.

15

#### EL2321 Media Converter VLAN VLAN Group: 802.1Q VLAN Group EtherWAN VLAN Mode Enable • VLAN Group Member Network Information VID CPU ΤР FX • 0 . Local Setting Local setting IP Configuration Password Setting Converter Configuration Port Configuration MIB Counter SNMP Community Setting VLAN VLAN VLAN Setting VLAN Per Port Setting Q-in-Q 1 2 3 4 5 6 7 8 9 10 11 12 13 14 15 • . • • • . • • • • • • • • 10 1 . • Remote Setting 11 . 12 . • Tools 13 8 8 8 • 14 Logout 15 Apply

VLAN Mode: Click "VLAN Mode" drop-down menu to choose "Disable" or "Enable" from the "VLAN Mode" drop-down list to disable or enable 802.1Q VLAN Group. There are 16 VLAN entries available if 802.1Q VLAN Group function is enabled.. Each VLAN entry could set VID and member port. The VID should be 1~4094.

Apply: Click "Apply" button when you have finished VLAN Group setting.

EL2321 User's Guide

16

| LAN Per Port Setting                                                                                                    | j:                     |                  |                |                  |       |
|----------------------------------------------------------------------------------------------------|------------------------|------------------|----------------|------------------|-------|
| EINer VVAN                                                                                                    | 802                    | .1Q VLAN Per     | Port Settin    | g                |       |
| Network information                                                                                                    | Port                   | Egress Link Type | Port VLAN Entr | rv l             |       |
| Local Setting                                                                                                    | TP                     | Dont Touch Tag * | 0 •            |                  |       |
| IP Configuration                                                                                                    | FX                     | Dont Touch Tag • | 1 •            |                  |       |
| Password Setting                                                                                                    | CPU                    | Dont Touch Tag • | 2 •            |                  |       |
| Converter Configuration                                                                                                    |                        | Ingress Filter   | Disable •      |                  |       |
| MIE Counter<br>SNMP Configuration<br>SNMP Configuration<br>VLAN Group<br>VLAN Group<br>VLAN Group<br>VLAN For Port Setting<br>Q-in-Q | Notice: Please make su | Apply            | rt entry can g | go through CPU p | oort. |
| Remote Setting                                                                                                    |                        |                  |                |                  |       |
| Tools                                                                                                    |                        |                  |                |                  |       |

#### Egress Link Type:

**Replace Tag**: The media converter will remove VLAN tags from packets then add new tags to them. The inserted tag is the ingress port's "Default tag", which is indexed by port "Port based VLAN index". This is a replacement processing for tagged packets and an insertion for untagged packets.

**Remove Tag**: The media converter will remove VLAN tags from packets if they are tagged when these packets are output. The media converter will not modify packets received without tags.

Add Tag: The media converter will add VLAN tags to packets if they are not tagged when these packets are output on this port. The media converter will not add tags to packets already tagged. The inserted tag is the ingress port's "Default tag", which is indexed by port's "Port based VLAN index".

**Don't Touch Tag**: Do not insert or remove VLAN tags to/from packet which is output on this port.

**Port VLAN Entry**: Select Port based VLAN index. The number refers to the VLAN table entry index, not VID.

**Ingress Filter**: Click "Ingress Filter" drop-down menu to choose "Disable" or "Enable" from the "Ingress Filter" drop-down list to disable or enable VLAN ingress filter.

Apply: Click "Apply" button when you have finished VLAN Group setting.

Please make sure the VLAN port entry can go through CPU port.

17

| <u>Q-in-Q</u>                                                                                         |                                                                                       |
|----------------------------------------------------------------------------------------------------|---------------------------------------------------------------------------------------|
| Ether WAN                                                                                             | Q in Q Functions Configuration                                                        |
| Local Setting                                                                                         | Q in Q Enable Disable •                                                               |
| IP Configuration                                                                                      | Out Layer VLAN Tag<br>EtherType (HEX)                                                 |
| Password Setting<br>Converter Configuration                                                           | Out Layer VLAN<br>VID (DEC)                                                           |
| Port Configuration<br>MIB Counter                                                                     | Q in Q direction TP Add QinQ Tag, FX Remove Tag •                                     |
| SNMP Configuration<br>SNMP Community Setting<br>VLAN<br>VLAN Group<br>VLAN For Port Setting<br>Q-in-Q | Appy<br>Warning: If enable Q-in-Q, web connection may be lost because of the VLAN tag |
| Remote Setting                                                                                        |                                                                                       |
| Tools                                                                                                 |                                                                                       |
| Logout                                                                                                |                                                                                       |

**Q in Q Enable**: Click "Q in Q Enable" drop-down menu to choose "Disable" or "Enable" from the "Q in Q Enable" drop-down list to disable or enable Q in Q function.

Out Layer VLAN Tag EtherType (HEX): Click in "Out Layer VLAN Tag EtherType" text box and type user defined Q-in-Q out layer VLAN tag Ether type.

Out Layer VLAN VID (DEC): Click in "Out Layer VLAN VID" text box and type user defined Q-in-Q out layer VLAN tag VID.

**Q** in **Q** direction: Click "Q in Q direction" drop-down menu to choose "TP Add QinQ Tag. FX Remove Tag." or "FX Add QinQ Tag. TP Remove Tag." from the "Q in Q direction" drop-down list to select Q in Q direction.

Apply: Click "Apply" button when you have finished VLAN Group setting.

When Q-in-Q is enabled, web connection may be lost due to the addition of the VLAN tag.

18

#### Remote Setting

#### 802.3ah Functions

This converter supports IEEE 802.3ah, an OAM (Operations, Administration and Maintenance) protocol that provides a uniform way to detect, confirm, and isolate faults.

OAM only works point-to-point over the fiber link. In addition to standard 802.3ah functions like loop back and dying gasp, the EL2321 implements OAM to provide complete provisioning of the remote fiber connected converter, without using Layer 3 IP protocol. The 802.3ah auto-discovery function uses OAM PDUs, sent periodically, to detect the presence of another 802.3ah device in the link.

#### 802.3ah Configuration

Use this section to configure OAM settings.

| EtherWAN                                                                                         | 802.3ah OAM Confi                                                            | guration |
|--------------------------------------------------------------------------------------------------|------------------------------------------------------------------------------|----------|
| Network Information                                                                              | 802.3ah Function Oisable                                                     | Enable   |
|                                                                                                  | 802.3ah Mode   Passive                                                       | Active   |
| Local Setting                                                                                    | Remote Loopback Oisable                                                      | Enable   |
|                                                                                                  | Apply                                                                        |          |
| Remote Setting                                                                                   |                                                                              |          |
| 802.3ah Functions<br>802.3ah Configuration<br>Loopback Test<br>802.3ah Status                    | 802.3ah Stat                                                                 | us       |
| 802.3ah Functions<br>802.3ah Configuration<br>Loopback Test<br>802.3ah Status<br>Tools           | 802.3ah Statu                                                                | us       |
| 802.3ah Functions<br>802.3ah Configuration<br>Loopback Test<br>802.3ah Status<br>Tools<br>Logout | 802.3ah Stati<br>Discovery Status PASSIVE_WAIT<br>Fiber Port Status NORM FWD | us       |

802.3ah Function: Choose "Disable" or "Enable" to disable or enable 802.3ah function.

**802.3ah Mode**: This field is used when configuring an OAM pair. One unit of the pair is set to 'active', and the other set to 'passive'. In most situations, the remote converter is the passive one.

**Remote Loopback**: In order to perform remote loopback test, this option must be enabled in both converters. Choose "Disable" or "Enable" to disable or enable remote loopback.

Apply: Click "Apply" button to save settings.

**Refresh:** If you have made changes to the configuration settings, click "Refresh" button to show the **Discovery Status** and the **Fiber Port Status**, displayed in the window below.

| 1 | ο. |
|---|----|
|   | Э. |
|   |    |

#### Loopback Test

The loopback test is a non-intrusive test which uses OAM packets. This test will not affect normal transmission.

| EtherWAN                                                                      |                    |                      |         |           |
|-------------------------------------------------------------------------------|--------------------|----------------------|---------|-----------|
| Network Information                                                           |                    | 802.3                | ah Loop | Back Test |
| Local Setting                                                                 | Send<br>Nu         | Packet               | 16      | (1~255)   |
| Remote Setting                                                                | Packet L<br>inclus | ength(Not<br>de CRC) | 50      | (60~1514) |
| 802.3ah Functions<br>802.3ah Configuration<br>Loopback Test<br>802.3ah Status |                    |                      | Apply   |           |
| Tools                                                                         |                    |                      |         |           |
| Logout                                                                        |                    |                      |         |           |

Send Packet Number (1~255): This number represents the amount of OAM frames that will be sent for loopback testing. Enter the number of packets to be sent. Default is 1.

**Packet Length (Not include CRC)** (60~1514): Enter a value in this field to set the packet size of the OAM frames used for loop back testing, in addition to the standard 4 bytes used by Ethernet CRC (cyclic redundancy check). A Layer 2 Ethernet packet ranges in size from 64 - 1518 bytes. A VLAN tag adds another 4 bytes and 802.1Q tunneling (Q in Q) can add another 4 bytes, bringing the maximum total packet size to 1526 bytes. Frames with a size larger than this are jumbo frames.

**NOTE**: The loopback test must be performed from the media converter in "active" mode. The test result will always be "Fail" if performed from the media converter in passive mode.

20

**Apply**: Click "Apply" button to perform the loop back test. The results will display immediately on the same screen:

|                                                                                                    | san Lo                                           | ор васк Test                                                |  |
|----------------------------------------------------------------------------------------------------|--------------------------------------------------|-------------------------------------------------------------|--|
| Send Packet<br>Number                                                                                           | 16                                               | (1~255)                                                     |  |
| Packet Length(Not<br>include CRC)                                                                               | 60                                               | (60~1514)                                                   |  |
|                                                                                                    | A                                                | pply                                                        |  |
| Loo                                                                                                    | p Back                                           | Test Result                                                 |  |
| Result                                                                                                    | Fail                                             |                                                             |  |
|                                                                                                    |                                                  |                                                             |  |
|                                                                                                    |                                                  |                                                             |  |
|                                                                                                    |                                                  |                                                             |  |
|                                                                                                    |                                                  |                                                             |  |
| 802.3                                                                                                    | 3ah Lo                                           | op Back Test                                                |  |
| 802<br>Send Packet<br>Number                                                                                    | <b>3ah Lo</b>                                    | op Back Test<br>(1~255)                                     |  |
| 802<br>Send Packet<br>Number<br>Packet Length(Not<br>include CRC)                                               | <b>3ah Lo</b><br>16<br>60                        | 000 Back Test<br>(1~255)<br>(60~1514)                       |  |
| 802.<br>Send Packet<br>Number<br>Packet Length(Not<br>include CRC)                                              | 3ah Lo<br>16<br>60                               | op Back Test<br>(1~255)<br>(60~1514)                        |  |
| 802.<br>Send Packet<br>Number<br>Packet Length(Not<br>include CRC)                                              | 3ah Lo<br>16<br>60<br>A                          | op Back Test<br>(1~255)<br>(60~1514)                        |  |
| 802<br>Send Packet<br>Number<br>Packet Length(Not<br>include CRC)<br>Loop                                       | 3ah Lo<br>16<br>60<br>A<br>p Back                | op Back Test<br>(1~255)<br>(60~1514)<br>PPY<br>Test Result  |  |
| 802<br>Send Packet<br>Number<br>Packet Length(Not<br>include CRC)<br>Loo<br>Result                              | 3ah Lo<br>16<br>60<br>A<br>p Back<br>Pass        | op Back Test<br>(1~255)<br>(60~1514)<br>pply<br>Test Result |  |
| 802.:<br>Send Packet<br>Number<br>Packet Length(Not<br>include CRC)<br>Looj<br>Result<br>TX Counter             | 3ah Lo<br>16<br>60<br>P Back<br>Pass<br>16       | op Back Test<br>(1~255)<br>(60~1514)<br>pply<br>Test Result |  |
| 802.<br>Send Packet<br>Number<br>Packet Length(Not<br>include CRC)<br>Loo<br>Result<br>TX Counter<br>RX Counter | 3ah Lo<br>16<br>60<br>P Back<br>Pass<br>16<br>16 | op Back Test<br>(1~255)<br>(60~1514)<br>PPPy<br>Test Result |  |

#### Loop Back Test Result

**Result**: Read-only field that displays "Pass" or "Fail". If the loopback test was successful (Pass), the fields for "TX Counter", "RX Counter", and "RX Error Counter" will be shown. If the loopback test result is "Fail," only the result field will be shown.

TX Counter: Read-only field that shows the number of packets transmitted.

RX Counter: Read-only field that shows the number of packets received.

**RX Error Counter**: Read-only field that shows the number of error packets received.

21

| 02.3ah Status                                   |                   |                   |           |
|-------------------------------------------------|-------------------|-------------------|-----------|
| EtherWAN                                        | 802.3             | ah Status Inf     | formation |
| Network Information                             |                   | Clabel Carf       | _         |
| local Setting                                   |                   | Global Config     | 9         |
| Local octaing                                   | Function Enable   | ENABLED           |           |
| IP Configuration                                | Fiber Port State  | NORM FWD          |           |
| Converter Configuration                         | Local DTE MAC     | 00-E0-B3-11-16-7B |           |
| Port Configuration                              | Remote DTE MAC    | 00-E0-B3-11-16-7A |           |
| SNMP Configuration<br>SNMP Community<br>Setting |                   | Flags Field       |           |
| VLAN<br>VLAN Group                              |                   | Local             | Remote    |
| VLAN Per Port Setting                           | Remote Stable     | TRUE              | TRUE      |
| Q-in-Q                                          | Remote Evaluating | FALSE             | FALSE     |
| emote Setting                                   | Local Stable      | TRUE              | TRUE      |
|                                                 | Local Evaluating  | FALSE             | FALSE     |
| 802.3ah Functions                               | Critical Event    | FALSE             | FALSE     |
| Loopback Test                                   | Dying Gasp        | FALSE             | FALSE     |
| 802.3ah Status                                  | Link Fault        | FALSE             | FALSE     |

The **Global Config** fields are read-only, and display the enabled/disabled OAM state, the Fiber Port state and the MAC addresses of the local and remote units in the OAM manageable pair.

The **Flags Field** display the local and remote results of individual events. The **Remote Stable** (Local and Remote) fields are used with the **Remote Evaluating** (Local and Remote) fields to show the current discovery status. Refer to the table below.

|   | Remote/Local<br>Stable | Remote/Local<br>Evaluating | Definition                           |
|---|------------------------|----------------------------|--------------------------------------|
|   | FALSE                  | FALSE                      | Discovery cannot be completed.       |
| Ш | FALSE                  | TRUE                       | Discovery process not yet completed. |
| ¥ | TRUE                   | FALSE                      | Discovery process completed.         |
|   | TRUE                   | TRUE                       | Reserved for future use.             |

**Critical Event**: A value of "True" indicates that a critical event has occurred. "False" indicates that a critical event has not occurred.

**Dying Gasp**: A value of "True" indicates that an unrecoverable failure condition (such as power loss) has occurred. "False" indicates that no failure condition has occurred.

 $\label{eq:Link Fault: A value of "True" indicates that the local device's receive path has detected a fault. "False" indicates that no fault was detected.$ 

22

The **Discovery Information** panel displays the results of negotiation between two OAM devices. (see below)

| Discovery Information       SNMP Configuration       SNMP Comfiguration       SNMP Comfiguration       VLAN       VLAN Ver No Seting       Q-in-Q       Remote Setting       Remote Setting       Reg 23 ah Functions       802 3ah Functions       802 3ah Functions       802 3ah Station       Tools                                                                 | Etherwan<br>Network Information<br>Local Setting<br>IP Configuration<br>Password Setting<br>Converter Configuration<br>Port Configuration |                               |          |
|----------------------------------------------------------------------------------------------------|----------------------------------------------------------------------------------------------------|-------------------------------|----------|
| VLAN     Tools       Discovery sate     Seto_Art       UAN Crop     Local PDU       VYAN     Local PDU       VAN     Local Satisfield       Tools     Remote Seting         Discovery sate     Seto_Art       Local Satisfield     TRUE       Remote Seting     Local Lost Link Timer       Data Configuration     Local Link Status       Tools     Tools              | SNMP Configuration<br>SNMP Community Setting                                                                                              | Discussion                    |          |
| VLAN Group<br>VLAN Per Por Sating<br>Q-in-Q         AVY           Remote Status Public<br>VLAN Per Por Sating<br>Q-in-Q         ToUE           Remote Status<br>Q-2 ash Functions<br>S022 ash Functions<br>e022 ash Status         Local Last Link Status<br>TRUE           Tools         Tools                                                                         | VLAN                                                                                                    | Discovery State               | SEND_ANY |
| WLAN For fort Setting         Local Last Setting         Inde           Q-in-Q         Remote State Valid         TRUE           Remote Stating         Local Lost Link Timer         FALSE           802 3ah Functions         Local Link Status         TRUE           Regularization         Local Link Status         TRUE           Local Link Status         TRUE | VLAN Group                                                                                                    | Local PDU                     |          |
| Remoto Setting     Local Lost Link Status     TRUE       802.3ah Functions     Local Lost Link Status     TRUE       802.3ah Status     TRUE                                                                                                    | VLAN Per Port Setting                                                                                                    | Local Satisfied               |          |
| Remote Setting         Local Local TimeT         FALSE           B022 abl Functions         Local Link Status         TRUE           8023 abl Status         Tools         Tools         Tools                                                                                                    | Q-II-Q                                                                                                    | Remote State Valid            | IRUE     |
| 802 3ah Functions Local Link Status TRUE Loopook Tet 802 3ah Status Tools                                                                                                    | Remote Setting                                                                                                    | Local Lost Link Timer<br>Done | FALSE    |
| 802 Jah Configuration<br>Loopback Trent<br>802 Jah Status<br>Tools                                                                                                    | 802.3ah Functions                                                                                                    | Local Link Status             | TRUE     |
| logout                                                                                                    | 802 Jah Configuration<br>Loopback Test<br>602 Jah Status<br>Tools                                                                         |                               |          |

Discovery State: There are six possible states in the Discovery process:

- FAULT state: The link cannot be established (Local Link Status is False).

— ACTIVE\_SEND\_LOCAL state: When the link is established (Local Link Status is True), the device configured in Active mode sends OAM PDUs with Local Information TLVs to the (Passive) remote device, and waits to receive OAM PDUs in response.

- PASSIVE\_WAIT state: A device configured in Passive mode waits until receiving OAM PDUs from a device in Active mode, then responds by sending OAM PDUs with Local Information TLVs. Two devices both in Passive mode will not be able to complete Discovery.

- SEND\_LOCAL\_REMOTE state: Once the device has received OAM PDUs with the Local Information TLV from the remote device, the local device begins sending OAM PDUs that contain both the local and remote Information TLVs. If settings on the local or remote device are changed so that the local OAM client becomes unsatisfied with the settings, the Discovery process reverts to the SEND\_LOCAL\_REMOTE state.

— SEND\_LOCAL\_REMOTE\_OK state: If the local OAM client is satisfied with the settings on both the local and remote device, it enters the SEND\_LOCAL\_REMOTE\_OK state. If settings on the local OAM client are changed so that the remote OAM client is not satisfied with the settings, the Discovery process returns to the SEND\_LOCAL\_REMOTE\_OK state.

- SEND\_ANY state: The device enters the SEND\_ANY state when an OAM PDU has been received indicating the remote device is satisfied with the settings. SEND\_ANY is the normal operating state.

Local PDU: The Local PDU displays one of four values that are used in the transmission and reception of OAM PDUs as part of the Discovery process:

23

 LF\_INFO: Only Information OAM PDUs with the Link Fault critical link event set and not containing Information TLVs are transmitted, and only Information OAM PDUs are received.

- RX\_INFO: No OAM PDUs are transmitted; only Information OAM PDUs are received.

- INFO: Only Information OAM PDUs are transmitted and received.

- ANY: Any OAM PDU is allowed to be transmitted and received.

Local Satisfied: Read-only field that shows whether OAM Client has determined local and remote OAM configuration settings are in agreement or not. "True" indicates that OAM Client is satisfied with the local and remote settings, while "False" indicates that OAM Client is not satisfied with the local and remote settings.

**Remote State Valid**: Read-only field that shows whether OAM Client has received remote state information. "True" indicates that OAM Client has received remote state information, while "False" indicates that it has not.

Local Lost Link Timer Done: Read-only field that shows if the Local Lost Link Timer has expired. "True" indicates that the Local Lost Link Timer has expired, while "False" indicates that it has not.

Local Link Status: Read-only field that shows a link fault condition. "True" indicates that a link fault condition does not exist, while "False" indicates a link fault condition.

The Information TLV panel and Remote Dying Gasp

| EtherWAN<br>Network Information<br>Local Setting                                                |                             | Information TLV  |        |
|-------------------------------------------------------------------------------------------------|-----------------------------|------------------|--------|
| IP Configuration                                                                                |                             | Local            | Remote |
| Password Setting                                                                                | State Mux                   | FWD              | FWD    |
| Converter Configuration                                                                         | State Par                   | FWD              | FWD    |
| MIB Counter                                                                                     | Revision                    | 0×0              | 0×0    |
| SNMP Configuration                                                                              | Variable                    | FALSE            | FALSE  |
| SNMP Community Setting                                                                          | Link Events                 | TRUE             | TRUE   |
| VLAN<br>VLAN Group                                                                              | Loopback                    | TRUE             | TRUE   |
| VLAN Group<br>VLAN Per Port Setting                                                             | Unidir                      | FALSE            | FALSE  |
| Q-in-Q                                                                                          | Mode                        | PASSIVE          | ACTIVE |
| Remote Setting<br>802.3ah Functions<br>802.3ah Configuration<br>Loopback Test<br>802.3ah Status | Remote Dying Gasp<br>Count: | Remote Dying Gas | p      |
| Tools<br>Logout                                                                                 |                             | Clear Refresh    |        |

State MUX: (Multiplexer) Read-only field with value of FWD or DISCARD. "FWD" indicates that MAC client frames are passed to the subordinate sublayer. "DISCARD" indicates that MAC frames are discarded by the multiplexer.

State Par: (Parser) Read-only field with values of FWD, LB, or DISCARD. "FWD" indicates that Parser passes received non-OAM PDUs to the superior sublayer. "LB" indicates that parser passes received non-OAM PDUs to multiplexer during remote loopback test. "DISCARD" indicates that parser discards all non-OAM PDUs received.

24

**Revision**: Read-only field that shows the current revision (number of changes) of Information TLVs. Starting value is zero.

Variable: Currently not used.

 $\ensuremath{\text{Link Events}}$  : Read-only field that shows whether the device is able to interpret Link Events.

Loopback: View-only field that shows whether the device is able to perform loopback.

**Unidir**: Read-only field that shows whether the device is able to send OAM PDUs when the link in the receive path (RX) is not operational. A value of "True" indicates that the device can send OAM PDUs when the receive path is not operational, while "False" indicates that it cannot.

 $\ensuremath{\textbf{Mode}}\xspace$ : Read-only field that shows the mode (Active or Passive) of the local and remote device.

#### **Remote Dying Gasp**

**Remote Dying Gasp Count**: Indicates the number of unrecoverable failure conditions that have occurred (e.g. power failure).

EL2321 User's Guide

25

| Fools             |                     |               |        |
|-------------------|---------------------|---------------|--------|
| System Reboot     |                     |               |        |
| JavaScript        |                     |               |        |
|                   | <192.168.1.10>      |               |        |
|                   | Do you want to rest | tart the Conv | erter? |
| Stop executing se | cripts on this page | ОК            | Cancel |
|                   |                     |               |        |

OK: Click "OK" button to restart the media converter.

OK: Click "Cancel" button to cancel the media converter restarting.

#### Save and Restore

| EtherWAN            |                                                                                 |
|---------------------|---------------------------------------------------------------------------------|
|                     | Press the "SaveToFlash" button, all current configuration will save to          |
| Network Information | converter as backup.                                                            |
| Land Catting        | SaveToFlash                                                                     |
| Local Setting       | Press the "LoadFromFlash" button the Web Interface may be                       |
| Remote Setting      | disconnected for restore to previous backup configuration.                      |
| Ŭ .                 | LoadFromFlash                                                                   |
| Tools               | Press the "ResetToFactory" button the Web Interface will                        |
| System Reboot       | disconnected. After reset all configuration, the system will back to            |
| Save and Restore    | factory default mode. The default IP address is 192.168.1.10.<br>ResetToFactory |
| Firmware Upgrade    |                                                                                 |

SaveToFlash: Click "SaveToFlash" button to save all current configurations to media converter as backup.

LoadFromFlash: Click "LoadFromFlash" button to restore to previous backup configuration. The Web Interface may be disconnected after restoration.

**ResetToFactory**: Click "ResetToFactory" button. The Web Interface will be disconnected. The system will revert back to factory default settings after media converter resets all configurations. The default IP address is 192.168.1.10.

26

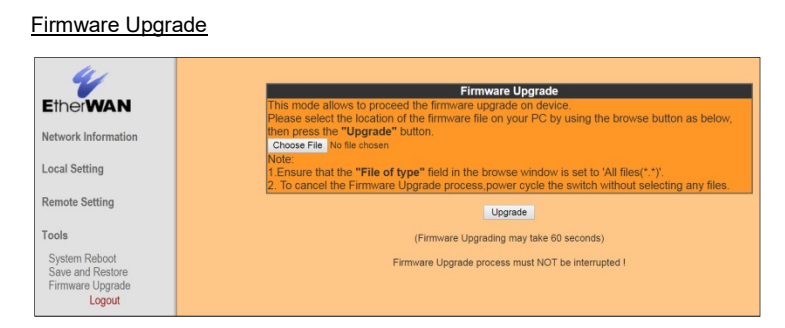

**Choose**: Click the "Choose" button to select the location and file of the new firmware image file on your computer.

**Upgrade**: Click the "Upgrade" button. The new firmware image file will be burned into the flash. Reset the media converter to use the new firmware.

### Logout

| JavaScript        |                    |    |        |
|-------------------|--------------------|----|--------|
|                   | <192.168.1.1       | 0> |        |
|                   | Logout?            |    |        |
| Stop executing sc | ripts on this page | ОК | Cancel |
|                   |                    |    |        |

 $\mathsf{OK}:\mathsf{Click}\ "\mathsf{OK}"$  button to log out of the media converter. Click "Cancel" button to cancel the log out.

27

## **Reset Button**

The reset button is used to reset the web-interface IP or device settings.

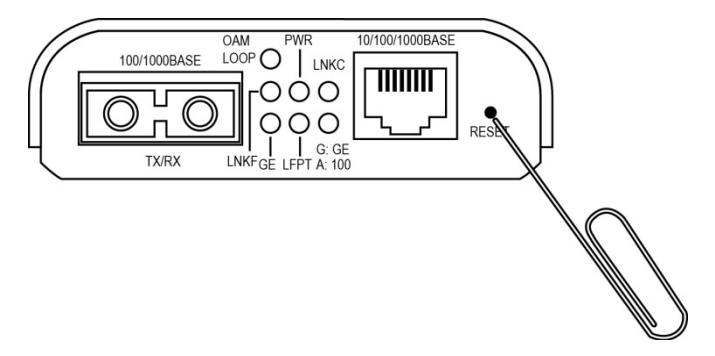

#### Reset the device:

Insert a paper clip or a similar object into the reset hole to press the reset button.

#### Reset the web-interface IP to 192.168.1.10:

Insert a paper clip rota similar object into the reset hole. Press and hold the reset button for 5~10 seconds.

#### Reset to factory default:

Insert a paper clip or a similar object into the reset hole. Press and hold the reset button for 10 seconds until the OAM LOOP LED slowly blinks.

## **Specifications**

| Applicable Standards | IEEE802.3 10BASE-T                 |
|----------------------|------------------------------------|
|                      | IEEE802.3u 100BASE-TX              |
|                      | IEEE802.3ab 1000BASE-T             |
|                      | IEEE802.3z 1000BASE-SX/1000BASE-LX |
|                      | IEEE802.3x                         |
|                      |                                    |
| Fixed Ports          | 1 10/100/1000Base-TX port          |
|                      | 1 dual rate 100Base-FX/BX or       |
|                      | 1000Base-SX/LX/BX fiber interface  |
|                      |                                    |

28

EL2321 Media Converter

| Speed                    |                                                           |
|--------------------------|-----------------------------------------------------------|
| 10Base-T                 | 10/20Mbps for half/full-duplex                            |
| 100Base-TX/FX            | 100/200Mbps for half/full-duplex                          |
| 1000Base-T               | 2000Mbps for full-duplex                                  |
| 1000Base-SX/LX/BX        | 2000Mbps for full-duplex                                  |
|                          |                                                           |
|                          | 14,880pps for 10Mbps                                      |
| Forwarding rate          | 148,810pps for 100Mbps                                    |
|                          | 1,488,100pps for 1000Mbps                                 |
|                          |                                                           |
| LED Indicators           | PWR; Copper Port Speed; LNKC; OAM LOOP; GE;<br>LNKF; LFPT |
|                          |                                                           |
| Dimensions               | 80.3 × 109.2 × 23.8mm (W x D X H)                         |
|                          | (3.16" × 4.3" × 0.94")                                    |
|                          |                                                           |
| Weight                   | 0.5Kg (1.76lbs.)                                          |
| Power                    | Input Voltage: 12V/DC                                     |
| i owei                   | input voltage. 12VDO                                      |
| Power Consumption        | 3W Max. 0.25A @ 12VDC                                     |
|                          |                                                           |
| Operating<br>Tomporature | 0 ~ 50°C (32 ~ 122°F)                                     |
| remperature              |                                                           |
| Storage Temperature      | -20 ~ 70°C (-4 ~ 158°F)                                   |
|                          |                                                           |
| Humidity                 | 5 ~ 95%, non-condensing                                   |
|                          |                                                           |
| Emissions                | FCC part 15 Class A, CE Mark Class A, VCCI Class A        |
|                          |                                                           |

29